# **Gestion des relances clients**

#### **Objectif**

Relance, par courrier, des clients pour leurs pièces de factures échues.

# Au préalable

Vérifier que les fiches Tiers sont correctement renseignées :

 La gestion des relances client, pour un tiers n'est possible que si le champ Comptabilité\Généralité\Edition relance est coché.

| COMPTABIL         | TE\Généra | alité           | Dernier lettrage |
|-------------------|-----------|-----------------|------------------|
| Ed. relevé compte |           |                 | Н                |
|                   | Niveau    | Date de relance |                  |
| Z Edition relance | 0         | • / /           | 15               |

Le **niveau de relance** et la **date de la dernière relance** sont visibles dans la fiche du tiers, dans la section "COMPTABILITE", dès que des **Relances à caractère** *Définitif* ont été imprimées sur papier ou exportées au format PDF.

## **Gestion des relances**

### **Edition des relances**

L'édition des *relances clients* permet l'édition papier ou export pdf, des courriers de relance.

# INDEX $\rightarrow$ Comptabilité Auxiliaire $\rightarrow$ Relances clients (Accessible depuis une entité admin)

L'édition des relances se fait en fonction du **dernier niveau de relance du tiers**. *Exemple : Pour une relance de Niveau 2 seuls les tiers dont la fiche tiers affiche Niveau 1 seront proposés*.

Il est possible d'éditer les relances sous forme d'une **liste de contrôle** affichant les pièces à relancer, avec leur dernier niveau et dernière date de relance.

→ Pour cela, décocher le champ *Modèle courrier* dans la fenêtre de sélection.

| Date de relance Niveau 27/03/2024 15 Nivea              | de relance<br>₄1 Modèle courrier □ Définitif    |
|---------------------------------------------------------|-------------------------------------------------|
| Uniquement les pièces concern                           | ées par ce niveau Nom du modèle édition relance |
| Les pièces de ce niveau et infe                         | érieur 💽                                        |
| Echéance début<br>01/01/2000                            | Echéance fin 3 27/03/2024                       |
| Tri par<br>Nom du tiers                                 | ▼ Avec sous-total par écheance                  |
| Du type de tiers                                        | Au type de tiers                                |
|                                                         | 22                                              |
| ATC Principal                                           | ATC                                             |
| ATC Principal                                           | ATC                                             |
| ATC Principal<br>Modes de règlement<br>Tiers à relancer | ATC<br>Montant superieur à<br>0                 |

### • Date de relance

Dans le cas où le champ **Définitif est coché**, cette date sera alors **stockée dans la pièce** avec le **niveau de relance définitif** pour cette relance, ainsi que dans la **fiche tiers**.

• Niveau de relance

**Nouveau niveau de relance**, après édition définitive.

- Modèle courrier
  - Si coché, Edition en Courrier
  - Si décoché, Liste pour étude .

#### • Définitif

Disponible uniquement si "Modèle courrier" coché.

- Si coché, stockage du niveau de relance et de la date de relance dans les pièces relancées et dans la fiche tiers.
- Si décoché, sans stockage du niveau de relance dans les pièces.

Une édition est considérée comme définitive si l'édition papier est réalisée par l'imprimante ou export en fichier PDF.

- Uniquement les pièces concernées par ce niveau
  - Jusqu'à V22 : (case à cocher)
    - Si décoché, permet une relance des pièces de tous niveaux inférieurs au niveau de relance en cours (ex Niveau 2 demandé → relance des pièces de Niveau 1 et Niveau 0)

- Si coché, permet une relance des pièces uniquement du niveau immédiatement inférieur au niveau de relance en cours (ex Niveau 2 demandé → relance des pièces de Niveau 1)
- A partir de V23 : Sélectionner
  - Soit les pièces jamais relancées (niveau 0)
  - Soit les pièces de ce niveau uniquement (niveau défini dans le champ "Niveau de relance")
  - Soit les pièces de ce niveau et inférieur (niveau défini dans le champ "Niveau de relance")
- Nom du modèle édition relance

Choix d'un **modèle spécifique**, qui viendrait en remplacement du modèle général et qui doit être créé dans le répertoire Atys\*Reports*, au format : Nom.Rtf (par exemple : AGRI.rtf)

- Echéance début... Echéance fin...
   Fourchette de dates des échéances des pièces qui vont être relancées.
- Tri par

Sélectionner Nom du tiers, Code postal, Code tiers ou ATC principal.

- Avec sous-total par échéance Si *coché*, affiche un sous total par échéance.
- Du type de tiers... Au type de tiers Filtre les tiers à relancer en fonction d'une fourchette de type de tiers.
- **ATC principal** Filtre des tiers à relancer sur l'ATC principal (multi-sélection) de la fiche tiers.
- Mode de règlement
   Filtre des pièces à relancer en fonction du mode de règlement du pied de la pièce (multi-
- sélection).Montant supérieur à...

Le contrôle est effectué sur le solde cumulé des pièces prises en compte à l'issu du filtrage sur les champs précédents.

• Tiers à relancer

Filtre sur les tiers, en mode multi-sélection, dans la liste proposée (liste qui affiche le dernier niveau de relance et la date de dernière relance du tiers, avec donc une possibilité de filtre sur ces champs). Si la case **Modèle courrier a été cochée**, il est proposé les différents courriers des tiers concernés par les filtres renseignés.

| Relance C | Courrier                                                                                                    |                                                                                                    |                                                                                                    |                                              |                                                                                                    |                                                                                                    |                                                                           |                                                                         |                                                                                                    |                                                                                                    |                                                                                                    | _                                                     |   | / |
|-----------|----------------------------------------------------------------------------------------------------|----------------------------------------------------------------------------------------------------|----------------------------------------------------------------------------------------------------|----------------------------------------------|----------------------------------------------------------------------------------------------------|----------------------------------------------------------------------------------------------------|---------------------------------------------------------------------------|-------------------------------------------------------------------------|----------------------------------------------------------------------------------------------------|----------------------------------------------------------------------------------------------------|----------------------------------------------------------------------------------------------------|-------------------------------------------------------|---|---|
| <         | 1                                                                                                    | >                                                                                                    | 0                                                                                                    | - 8                                          |                                                                                                    | I 🕄 🗸                                                                                                   | @                                                                         | •                                                                       |                                                                                                    |                                                                                                    |                                                                                                    |                                                       |   |   |
| ,         |                                                                                                    |                                                                                                    |                                                                                                    |                                              |                                                                                                    |                                                                                                    |                                                                           |                                                                         |                                                                                                    |                                                                                                    |                                                                                                    |                                                       |   | 8 |
| 0         |                                                                                                    |                                                                                                    |                                                                                                    |                                              |                                                                                                    |                                                                                                    |                                                                           |                                                                         |                                                                                                    |                                                                                                    |                                                                                                    |                                                       |   |   |
|           |                                                                                                    |                                                                                                    |                                                                                                    |                                              |                                                                                                    |                                                                                                    |                                                                           |                                                                         |                                                                                                    |                                                                                                    |                                                                                                    |                                                       |   |   |
|           | ΝΔΠ                                                                                                    | Cer                                                                                                    | Δn                                                                                                    | n                                            |                                                                                                    |                                                                                                    |                                                                           |                                                                         |                                                                                                    |                                                                                                    |                                                                                                    |                                                       |   |   |
|           | comme                                                                                                    | taire re                                                                                                    | nseia                                                                                                    | P<br>né dar                                  | ns l'enti                                                                                                    | té admi                                                                                                 | 'n                                                                        |                                                                         |                                                                                                    |                                                                                                    |                                                                                                    |                                                       |   |   |
|           | rue du bo                                                                                                    | is - 9136                                                                                                    | 0 EPIN                                                                                                    | AY SU                                        | R ORGE                                                                                                    | co dann                                                                                                 |                                                                           |                                                                         |                                                                                                    |                                                                                                    |                                                                                                    |                                                       |   |   |
|           | Comment                                                                                                    | aire en er                                                                                                    | ntête de                                                                                                    | e page                                       | : début d                                                                                                    | le l'entêt                                                                                              | e                                                                         |                                                                         |                                                                                                    |                                                                                                    |                                                                                                    |                                                       |   |   |
|           | Tél. : 0612                                                                                                    | 345678 E                                                                                                    | -Mail : I                                                                                                    | nad@ce                                       | erapp.fr                                                                                                    |                                                                                                    |                                                                           |                                                                         |                                                                                                    |                                                                                                    |                                                                                                    |                                                       |   |   |
|           | N° Collecteur                                                                                                    | : 12345                                                                                                    |                                                                                                    |                                              |                                                                                                    |                                                                                                    |                                                                           |                                                                         |                                                                                                    |                                                                                                    |                                                                                                    |                                                       |   |   |
|           | N° Agrément                                                                                                    | : 4321<br>aire en er                                                                                                    | ntôto d                                                                                                    | 0 0000                                       | · fin de l'                                                                                                    | ontôto                                                                                                  |                                                                           | SAR                                                                     | L BETA                                                                                                    |                                                                                                    |                                                                                                    |                                                       |   |   |
|           | comment                                                                                                    | aneener                                                                                                    | nete u                                                                                                    | e page                                       | . III de l                                                                                                    | entete                                                                                                  |                                                                           | RUE<br>9130                                                             | DU VIADU<br>0 MASSY                                                                                               | С                                                                                                    |                                                                                                    |                                                       |   |   |
|           | Call                                                                                                    | 1                                                                                                    |                                                                                                    |                                              |                                                                                                    |                                                                                                    |                                                                           |                                                                         |                                                                                                    |                                                                                                    |                                                                                                    | D                                                     |   |   |
|           | Lode 1                                                                                                    | iers<br>33                                                                                                    |                                                                                                    |                                              |                                                                                                    |                                                                                                    |                                                                           |                                                                         |                                                                                                    |                                                                                                    |                                                                                                    | Page                                                  | 1 |   |
|           | 1000                                                                                                    | 55                                                                                                    |                                                                                                    |                                              |                                                                                                    |                                                                                                    |                                                                           |                                                                         | F                                                                                                    | PINAY SU                                                                                                    | R ORGE Le Ma                                                                                                | ardi 4 Avril 2023                                     |   |   |
|           |                                                                                                    |                                                                                                    |                                                                                                    |                                              |                                                                                                    |                                                                                                    |                                                                           |                                                                         |                                                                                                    |                                                                                                    |                                                                                                    |                                                       |   |   |
|           | Madan                                                                                                    | ne, Mons                                                                                                    | ieur,                                                                                                    |                                              |                                                                                                    |                                                                                                    |                                                                           |                                                                         |                                                                                                    |                                                                                                    |                                                                                                    |                                                       |   |   |
|           | Madan                                                                                                    | ne, Mons                                                                                                    | ieur,                                                                                                    |                                              |                                                                                                    |                                                                                                    | 1.6                                                                       |                                                                         |                                                                                                    |                                                                                                    |                                                                                                    |                                                       |   |   |
|           | Madan<br>Après<br>vous nou                                                                                                    | ne, Mons<br>s examen<br>1s reste                                                                                                    | ieur,<br>de vo<br>z red                                                                                                    | otre c<br>evable                             | compte des fa                                                                                                    | en nos<br>actures                                                                                       | livres<br>suivar                                                          | et, sa<br>ntes :                                                        | uf erreu                                                                                                    | ur ou omi:                                                                                                    | ssion de not                                                                                                | tre part,                                             |   |   |
|           | Madan<br>Après<br>vous nou<br>DATE                                                                                                    | ne, Mons<br>s examen<br>1s reste                                                                                                    | ieur,<br>de vo<br>z redo<br>PIÈCE                                                                                                    | otre c<br>evable                             | compte (<br>e des fa                                                                                                    | en nos<br>actures<br>TYPE PIÈ                                                                           | livres<br>suivar<br>CE                                                    | et, sa<br>ntes :                                                        | uf erreu<br>T.T.C.                                                                                                | er ou omis<br>ÉCHEANCE                                                                                                    | ssion de not                                                                                                | tre part,<br>SOLDE CRÉDIT                             |   |   |
|           | Madam<br>Après<br>vous nou<br>DATE<br>07/06/2021                                                                                                    | e, Mons<br>examen<br>s reste<br><u>ACS10000</u>                                                                                                    | ieur,<br>de vo<br>z redo<br>PIÈCE                                                                                                    | otre c<br>evable                             | compte des fa                                                                                                    | en nos<br>actures<br>TYPE PIÈ<br>OMPTANT                                                                | livres<br>suivar<br><mark>CE</mark>                                       | et, sa<br>ntes :                                                        | uf erreu<br><mark>T.T.C.</mark><br>-153.01                                                                        | er ou omis<br>ÉCHEANCE<br>07/06/2021                                                                                                    | ssion de not                                                                                                | tre part,<br>SOLDE CRÉDIT<br>153.0'                   |   |   |
|           | Madam<br>Après<br>vous nou<br>DATE<br>07/06/2021<br>19/09/2022                                                                                                    | e, Mons<br>s examen<br>as reste<br><u>ACS10000</u><br><u>FATS1000</u>                                                                                                    | de vo<br>z redo<br>PIÈCE                                                                                                    | otre c<br>evable                             | AVOIR C                                                                                                    | en nos<br>actures<br>TYPE PIÈ<br>OMPTANT<br>E                                                           | livres<br>suivar<br><mark>CE</mark>                                       | et, sa<br>ntes :                                                        | uf erreu<br>T.T.C.<br>-153.01<br>120.00                                                                           | er ou omis<br>ÉCHEANCE<br>07/06/2021<br>19/09/2022                                                                                                    | ssion de not<br>SOLDE DÉBIT<br>120.00                                                                       | SOLDE CRÉDIT                                          |   |   |
|           | Madan<br>Après<br>vous nou<br><b>DATE</b><br>07/06/2021<br>19/09/2022<br>20/06/2022                                                                                    | ACS10000<br>ACS10000<br>FATS1000<br>FATS1000                                                                                                    | ieur,<br>de vo<br>z redo<br>PIÈCE<br>105<br>105<br>107                                                                                             | otre c<br>evable                             | AVOIR C<br>FACTURI                                                                                                    | en nos<br>actures<br>TYPE PIÈ<br>OMPTANT<br>E                                                           | livres<br>suivar<br><mark>CE</mark>                                       | et, sa<br>ntes :                                                        | uf erreu<br>T.T.C.<br>-153.01<br>120.00<br>120.00<br>168.00                                                       | ECHEANCE<br>07/06/2021<br>19/09/2022<br>31/10/2022                                                                                                    | ssion de not<br>SOLDE DÉBIT<br>120.00<br>120.00                                                             | SOLDE CRÉDIT<br>153.0                                 |   |   |
|           | Madar<br>Après<br>vous nou<br>DATE<br>07/06/2021<br>19/09/2022<br>20/09/2022<br>29/09/2022                                                                             | ACS10000<br>FATS1000<br>FATS1000<br>FATS1000<br>FATS1000<br>FATS1000                                                                                                    | ieur,<br>de vo<br>z redo<br>PIÈCE<br>105<br>105<br>107<br>112<br>115                                                                               | otre c<br>evable                             | AVOIR C<br>FACTURI<br>FACTURI<br>FACTURI<br>FACTURI                                                                                                    | en nos<br>actures<br>TYPE PIÈ<br>OMPTANT<br>E<br>E<br>E                                                 | livres<br>suivar<br><mark>CE</mark>                                       | et, sa<br>ntes :                                                        | uf erreu<br>T.T.C.<br>-153.01<br>120.00<br>120.00<br>168.00<br>36.00                                              | E OU OMIS<br>ÉCHEANCE<br>07/06/2021<br>19/09/2022<br>31/10/2022<br>31/10/2022<br>31/10/2022                                                                                                    | ssion de not<br>SOLDE DÉBIT<br>120.00<br>120.00<br>168.00<br>36.00                                          | SOLDE CRÉDIT<br>153.0                                 |   |   |
|           | Madar<br>Après<br>vous nou<br>DATE<br>07/06/2021<br>19/09/2022<br>20/09/2022<br>29/09/2022                                                                             | ACS10000<br>FATS1000<br>FATS1000<br>FATS1000<br>FATS1000<br>FATS1000<br>FATS1000                                                                                                    | ieur,<br>de vo<br>z redo<br>PIÈCE<br>105<br>107<br>112<br>115                                                                                      | otre c<br>evable                             | AVOIR C<br>FACTURI<br>FACTURI<br>FACTURI                                                                                                    | en nos<br>actures<br><b>TYPE Più</b><br>OMPTANT<br>E<br>E<br>E<br>E                                     | livres<br>suivar<br>CE<br>Soi                                             | et, sa<br>ntes :                                                        | nuf erreu<br>T.T.C.<br>-153.01<br>120.00<br>120.00<br>168.00<br>36.00<br><b>ontant en</b>                         | ECHEANCE<br>07/06/2021<br>19/09/2022<br>31/10/2022<br>31/10/2022<br>31/10/2022<br>21/10/2022<br>euros de                                                                                                    | ssion de not<br>SOLDE DÉBIT<br>120.00<br>120.00<br>168.00<br>36.00<br>290.99                                | SOLDE CRÉDIT<br>153.0                                 |   |   |
|           | Madan<br>Après<br>vous nou<br>DATE<br>07/06/2021<br>19/09/2022<br>20/09/2022<br>29/09/2022                                                                             | e, Mons<br>s examen<br>as reste<br>ACS10000<br>FATS1000<br>FATS1000<br>FATS1000<br>FATS1000                                                                                                    | ieur,<br>de v.<br>z red<br>PIÈCE<br>05<br>105<br>107<br>112<br>115                                                                                 | otre c<br>evable                             | AVOIR C<br>FACTURI<br>FACTURI<br>FACTURI                                                                                                    | en nos<br>actures<br>TYPE PIÈ<br>OMPTANT<br>E<br>E<br>E                                                 | livres<br>suivar<br>CE<br>Soi                                             | et, sa<br>ntes :                                                        | uf erreu<br>T.T.C.<br>-153.01<br>120.00<br>120.00<br>168.00<br>36.00<br>ontant en                                 | ÉCHEANCE<br>07/06/2021<br>19/09/2022<br>31/10/2022<br>31/10/2022<br>31/10/2022<br>euros de                                                                                                    | SOLDE DÉBIT<br>120.00<br>120.00<br>168.00<br>36.00<br>290.99                                                | SOLDE CRÉDIT<br>153.0                                 |   |   |
|           | Madam<br>Après<br>vous nou<br>DATE<br>07/06/2021<br>19/09/2022<br>20/09/2022<br>29/09/2022<br>29/09/2022                                                               | e, Mons<br>e examen<br>is reste<br>ACS10000<br>FATS1000<br>FATS1000<br>FATS1000<br>FATS1000<br>FATS1000                                                                                                    | ieur,<br>de vo<br>z redo<br>PIÈCE<br>05<br>105<br>105<br>112<br>112<br>115                                                                         | e s'age                                      | AVOR C<br>FACTURI<br>FACTURI<br>FACTURI<br>FACTURI<br>FACTURI<br>FACTURI                                                                                                    | en nos<br>actures<br>TYPE PIÈ<br>OMPTANT<br>E<br>E<br>E<br>d'un o<br>e rècle                            | livres<br>suivar<br>CE<br>Soi<br>ubli de<br>ment au                       | et, sa<br>ntes :<br>it un mo                                            | uf erreu<br>-153.01<br>120.00<br>120.00<br>168.00<br>36.00<br>ontant en<br>part, n<br>tôt.                        | ÉCHEANCE<br>07/06/2021<br>19/09/2022<br>31/10/2022<br>31/10/2022<br>euros de                                                                                                    | SOLDE DÉBIT<br>120.00<br>120.00<br>168.00<br>36.00<br><b>290.99</b><br>prions de }                          | SOLDE CRÉDIT<br>153.07                                |   |   |
|           | Madar<br>Après<br>vous nou<br>DATE<br>07/06/2021<br>19/09/2022<br>20/09/2022<br>29/09/2022<br>29/09/2022<br>Persu<br>vouloir                                           | e, Mons<br>s examen<br>is reste<br>ACS10000<br>FATS1000<br>FATS1000<br>FATS1000<br>FATS1000<br>FATS1000<br>FATS1000<br>RATS1000<br>FATS1000                                                                                                    | ieur,<br>de vo<br>z redo<br>PIÈCE<br>005<br>105<br>105<br>107<br>112<br>115<br>'il no<br>fairo                                                     | otre c<br>evable<br>e s'ag<br>e parv         | AVOIR C<br>FACTURI<br>FACTURI<br>FACTURI<br>FACTURI<br>FACTURI<br>FACTURI<br>FACTURI<br>FACTURI<br>FACTURI<br>FACTURI<br>FACTURI                                                                                                    | en nos<br>actures<br>TYPE PIÈ<br>OMPTANT<br>E<br>E<br>E<br>d'un o<br>e règle                            | livres<br>suivar<br>CE<br>Soi<br>ubli de<br>ment au                       | et, sa<br>ntes :<br>it un mo<br>e votre<br>u plus                       | uf erreu<br>-153.01<br>120.00<br>120.00<br>168.00<br>36.00<br>Dontant en<br>part, n<br>tôt.                       | ÉCHEANCE<br>07/06/2021<br>19/09/2022<br>31/10/2022<br>31/10/2022<br>euros de                                                                                                    | SOLDE DÉBIT<br>120.00<br>120.00<br>168.00<br>36.00<br><b>290.99</b><br>prions de }                          | SOLDE CRÉDIT<br>153.07                                |   |   |
|           | Madam<br>Après<br>vous nou<br>DATE<br>07/06/2021<br>19/09/2022<br>29/09/2022<br>29/09/2022<br>29/09/2022<br>Persu<br>vouloir<br>Si to                                  | e, Mons<br>s examen<br>is reste<br>ACS10000<br>FATS1000<br>FATS100<br>FATS1000<br>FATS100<br>FATS10<br>FATS10<br>FATS10     | ieur,<br>de va<br>z reda<br>PIÈCE<br>05<br>105<br>105<br>107<br>112<br>115<br>'il na<br>faira                                                      | e s'aq<br>avez                               | AVOIR C<br>FACTURE<br>FACTURE<br>FACTUR | en nos<br>actures<br>TYPE PIÈ<br>OMPTANT<br>E<br>E<br>E<br>d'un o<br>e règle<br>ué ce r                 | livres<br>suivar<br>CE<br>Soi<br>ubli de<br>ment au<br>èglemer            | et, sa<br>ntes :<br>it un mo<br>e votre<br>u plus<br>nt réce            | uf erreu<br>T.T.C.<br>-153.01<br>120.00<br>120.00<br>168.00<br>36.00<br>pontant en<br>part, n<br>tôt.<br>mment, v | ÉCHEANCE<br>07/06/2021<br>19/09/2022<br>31/10/2022<br>31/10/2022<br>euros de<br>nous vous                                                                                                    | SOLDE DÉBIT<br>120.00<br>120.00<br>168.00<br>36.00<br>290.99<br>prions de 3<br>ne pas tenii                 | SOLDE CRÉDIT<br>153.07                                |   |   |
|           | Madam<br>Après<br>vous nou<br>DATE<br>07/06/2021<br>19/09/2022<br>20/09/2022<br>29/09/2022<br>29/09/2022<br>Persu<br>vouloir<br>Si to<br>cette le                      | ACS10000<br>FATS1000<br>FATS100<br>FATS1000<br>FATS100<br>FATS10<br>FATS10<br>FATS10<br>FA    | ieur,<br>de v.<br>z red<br><u>PIÈCE</u><br>105<br>105<br>107<br>112<br>115<br>'il n<br>fair<br>fair<br>vous                                        | e s'aq<br>avez                               | des fi<br>AVOR C<br>FACTURI<br>FACTURI<br>FACTURI<br>FACTURI<br>git que<br>venir lo<br>effecto                                                                                                    | en nos<br>actures<br>TYPE PIÈ<br>OMPTANT<br>E<br>E<br>E<br>E<br>d'un c<br>e règle<br>ué ce r            | livres<br>suivar<br>CE<br>Soi<br>ubli de<br>ment au<br>èglemer            | et, sa<br>ntes :<br>it un mo<br>e votre<br>u plus<br>nt réce            | uf erreu<br>-153.01<br>120.00<br>168.00<br>36.00<br>ontant en<br>part, n<br>tôt.<br>mment, v                      | E ou omi:<br>ÉCHEANCE<br>07/06/2021<br>19/09/2022<br>31/10/2022<br>31/10/2022<br>euros de<br>tous vous<br>reuillez n                                                                                                    | SOLDE DÉBIT<br>120.00<br>120.00<br>168.00<br>36.00<br>290.99<br>prions de B<br>ne pas tenis                 | SOLDE CRÉDIT<br>153.0<br>Dien<br>r compte de          |   |   |
|           | Madam<br>Après<br>vous nou<br>DATE<br>07/06/2021<br>19/09/2022<br>20/09/2022<br>29/09/2022<br>Persu<br>vouloir<br>Si to<br>cette le<br>Veuil                           | ACS10000<br>FATS1000<br>FATS1000<br>FATS1000<br>FATS1000<br>FATS1000<br>FATS1000<br>FATS1000<br>FATS1000<br>FATS1000<br>FATS1000<br>Ladés qu<br>nous en<br>putefois                                                                                                    | ieur,<br>de v.<br>z red<br><u>PIÈCE</u><br>105<br>105<br>107<br>112<br>115<br>'il nu<br>fair<br>vous<br>éer, l                                     | e s'aq<br>e avez<br>Madame                   | AVOR C<br>FACTURI<br>FACTURI<br>FACTURI<br>FACTURI<br>FACTURI<br>FACTURI<br>FACTURI<br>FACTURI<br>FACTURI                                                                                                    | en nos<br>actures<br>TYPE PIÈ<br>OMPTANT<br>E<br>E<br>E<br>E<br>d'un c<br>e règle<br>ué ce r<br>ieur, 1 | livres<br>suivar<br>CE<br>Soi<br>ubli de<br>ment au<br>èglemer<br>'assura | et, sa<br>ntes :<br>it un mo<br>e votre<br>u plus<br>nt réce            | uf erreu<br>-153.01<br>120.00<br>168.00<br>36.00<br>pontant en<br>part, n<br>tôt.<br>mment, v                     | Er ou omi:<br>ÉCHEANCE<br>07/06/2021<br>19/09/2022<br>31/10/2022<br>31/10/2022<br>auros de<br>considérat                                                                                                    | SOLDE DÉBIT<br>120.00<br>120.00<br>168.00<br>36.00<br>290.99<br>prions de }<br>ne pas tenin<br>tion disting | SOLDE CRÉDIT<br>153.0<br>Dien<br>r compte de<br>guée. |   |   |
|           | Madan<br>Après<br>vous nou<br>DATE<br>07/06/2021<br>19/09/2022<br>29/09/2022<br>29/09/2022<br>Persu<br>vouloir<br>Si to<br>cette le                                    | ACS10000<br>FATS1000<br>FATS1000<br>FATS1000<br>FATS1000<br>FATS1000<br>FATS1000<br>FATS1000<br>FATS1000<br>FATS1000<br>Ladés qu<br>nous en<br>putefois<br>ettre.                                                                                                    | ieur,<br>de vo<br>z red<br>PIÈCE<br>105<br>105<br>107<br>112<br>115<br>'il no<br>fair<br>vous<br>éer, l                                            | e s'aq<br>e parv<br>avez<br>Madame           | AVOR C<br>FACTURA<br>FACTURA | en nos<br>actures<br>TYPE PIÈ<br>OMPTANT<br>E<br>E<br>E<br>c<br>d'un c<br>e règle<br>ué ce r<br>ieur, 1 | livres<br>suivar<br>CE<br>Soi<br>ubli de<br>ment au<br>èglemer<br>'assura | et, sa<br>ntes :<br>it un mo<br>e votre<br>u plus<br>nt réce<br>ance de | uf erreu<br>-153.01<br>120.00<br>168.00<br>36.00<br>pottant en<br>tôt.<br>mment, v<br>notre c                     | ET OU OMIS<br>ÉCHEANCE<br>07/06/2021<br>19/09/2022<br>31/10/2022<br>31/10/2022<br>31/10/2022<br>21/10/2022<br>EUROS de<br>EUROS de<br>EUROS de<br>EUROS de<br>EUROS de CONSIDIERT SE<br>EUROS DE CONSIDIERT SE<br>EUROS DE CONSIDIENTE SE<br>EUROS DE CONSIDIENTE SE<br>EUROS DE CONSE | SOLDE DÉBIT<br>120.00<br>120.00<br>168.00<br>36.00<br>290.99<br>prions de B<br>ne pas tenin<br>tion disting | SOLDE CRÉDIT<br>153.0<br>Dien<br>r compte de<br>guée. |   |   |
|           | Madam<br>Après<br>vous nou<br>DATE<br>07/06/2021<br>19/09/2022<br>29/09/2022<br>29/09/2022<br>29/09/2022<br>Persu<br>vouloir<br>Si to<br>cette le<br>Veuil             | ACS10000<br>FATS1000<br>FATS1000<br>FATS1000<br>FATS1000<br>FATS1000<br>FATS1000<br>FATS1000<br>FATS1000<br>FATS1000<br>Ladés qu<br>nous en<br>putefois<br>ettre.                                                                                                    | ieur,<br>de vo<br>z red<br><u>PIÈCE</u><br>105<br>105<br>107<br>112<br>115<br>'il no<br>fair<br>vous<br>éer, l                                     | e s'aq<br>e avez<br>Madame                   | a AVOIR C<br>AVOIR C<br>FACTURI<br>FACTURI<br>FACT | en nos<br>actures<br>TYPE PIÈ<br>OMPTANT<br>E<br>E<br>E<br>d'un c<br>e règle<br>ué ce r<br>ieur, 1      | livres<br>suivar<br>CE<br>Soi<br>ubli de<br>ment au<br>èglemer<br>'assura | et, sa<br>ntes :<br>it un mo<br>e votre<br>u plus<br>nt réce<br>ance de | uf erreu<br>T.T.C.<br>-153.01<br>120.00<br>168.00<br>36.00<br>part, n<br>tôt.<br>mment, v<br>notre c              | ÉCHEANCE<br>07/06/2021<br>19/09/2022<br>31/10/2022<br>31/10/2022<br>31/10/2022<br>autous vous<br>considérat                                                                                                    | SOLDE DÉBIT<br>120.00<br>120.00<br>168.00<br>36.00<br>290.99<br>prions de J<br>ne pas tenin<br>tion disting | SOLDE CRÉDIT<br>153.0<br>Dien<br>r compte de<br>guée. |   |   |
|           | Madam<br>Après<br>vous nou<br>DATE<br>07/06/2021<br>19/09/2022<br>20/09/2022<br>29/09/2022<br>29/09/2022<br>Persu<br>vouloir<br>Si to<br>cette le<br>Veuil<br>Le servi | ACS10000<br>FATS1000<br>FATS1000<br>FATS1000<br>FATS1000<br>FATS1000<br>FATS1000<br>FATS1000<br>FATS1000<br>FATS1000<br>FATS1000<br>Ladés qu<br>nous en<br>putefois<br>ettre.                                                                                                    | ieur,<br>de vo<br>z red<br><u>PIÈCE</u><br><u>105</u><br><u>105</u><br><u>107</u><br><u>112</u><br><u>115</u><br>''il no<br>fair<br>vous<br>éer, l | e s'aq<br>e s'aq<br>e parv<br>avez<br>Madame | compte of<br>e des fi<br>AVOIR C<br>FACTURI<br>FACTURI<br>FAC | en nos<br>actures<br>TYPE PH<br>OMPTANT<br>E<br>E<br>d'un o<br>e règle<br>ué ce r<br>ieur, l            | livres<br>suivar<br>CE<br>Soi<br>ubli de<br>ment au<br>èglemer<br>'assura | et, sa<br>ntes :<br>it un mo<br>e votre<br>u plus<br>nt réce<br>ance de | uf erreu<br>T.T.C.<br>-153.01<br>120.00<br>120.00<br>168.00<br>36.00<br>part, n<br>tôt.<br>mment, v<br>notre c    | ECHEANCE<br>07/06/2021<br>19/09/2022<br>31/10/2022<br>31/10/2022<br>31/10/2022<br>euros de<br>cous vous<br>reuillez r                                                                                                    | SOLDE DÉBIT<br>120.00<br>120.00<br>168.00<br>36.00<br>290.99<br>prions de J<br>ne pas tenin<br>tion disting | SOLDE CRÉDIT<br>153.0<br>Dien<br>r compte de<br>guée. |   |   |
|           | Madam<br>Après<br>vous nou<br>DATE<br>07/06/2021<br>19/09/2022<br>29/09/2022<br>29/09/2022<br>29/09/2022<br>Persu<br>vouloir<br>Si to<br>cette le<br>Veuil<br>Le servi | e, Mons<br>s examen<br>is reste<br>ACS10000<br>FATS1000<br>FATS100<br>FATS1000<br>FATS1000<br>FATS100<br>FATS10<br>FATS10<br>FATS10 | de vo<br>z red<br>PIÈCE<br>05<br>105<br>105<br>107<br>112<br>115<br>'il no<br>fairo<br>vous<br>éer, l<br>tabil:                                    | e s'aq<br>e parv<br>avez<br>Madame           | a des f.<br>AVOR C<br>FACTURI<br>FACTURI<br>FACTUR | en nos<br>actures<br>OMPTANT<br>E<br>E<br>d'un o<br>e règle<br>ué ce r<br>ieur, l                       | livres<br>suivar<br>CE<br>Soi<br>ubli de<br>ment au<br>èglemer<br>'assura | et, sa<br>ntes :<br>it un mo<br>e votre<br>u plus<br>nt réce<br>ance de | uf erreu<br>T.T.C.<br>-153.01<br>120.00<br>120.00<br>168.00<br>36.00<br>part, n<br>tôt.<br>mment, v<br>notre c    | ET OU OMI:<br>ÉCHEANCE<br>07/06/2021<br>19/09/2022<br>31/10/2022<br>31/10/2022<br>31/10/2022<br>euros de<br>cous vous<br>reuillez r                                                                                                    | SOLDE DÉBIT<br>120.00<br>120.00<br>168.00<br>36.00<br>290.99<br>prions de J<br>ne pas tenis<br>tion disting | SOLDE CRÉDIT<br>153.0<br>Dien<br>r compte de<br>guée. |   |   |

#### Si l'impression papier ou l'export pdf est réalisé, alors la fiche tiers sera mise à jour.

Atys ne conserve pas l'historique des relances, il est donc recommandé de conserver l'export pdf pour sauvegarde.

## Paramétrage des éditions de relance

#### INDEX → Paramétrages éditions → Paramétrages éditions

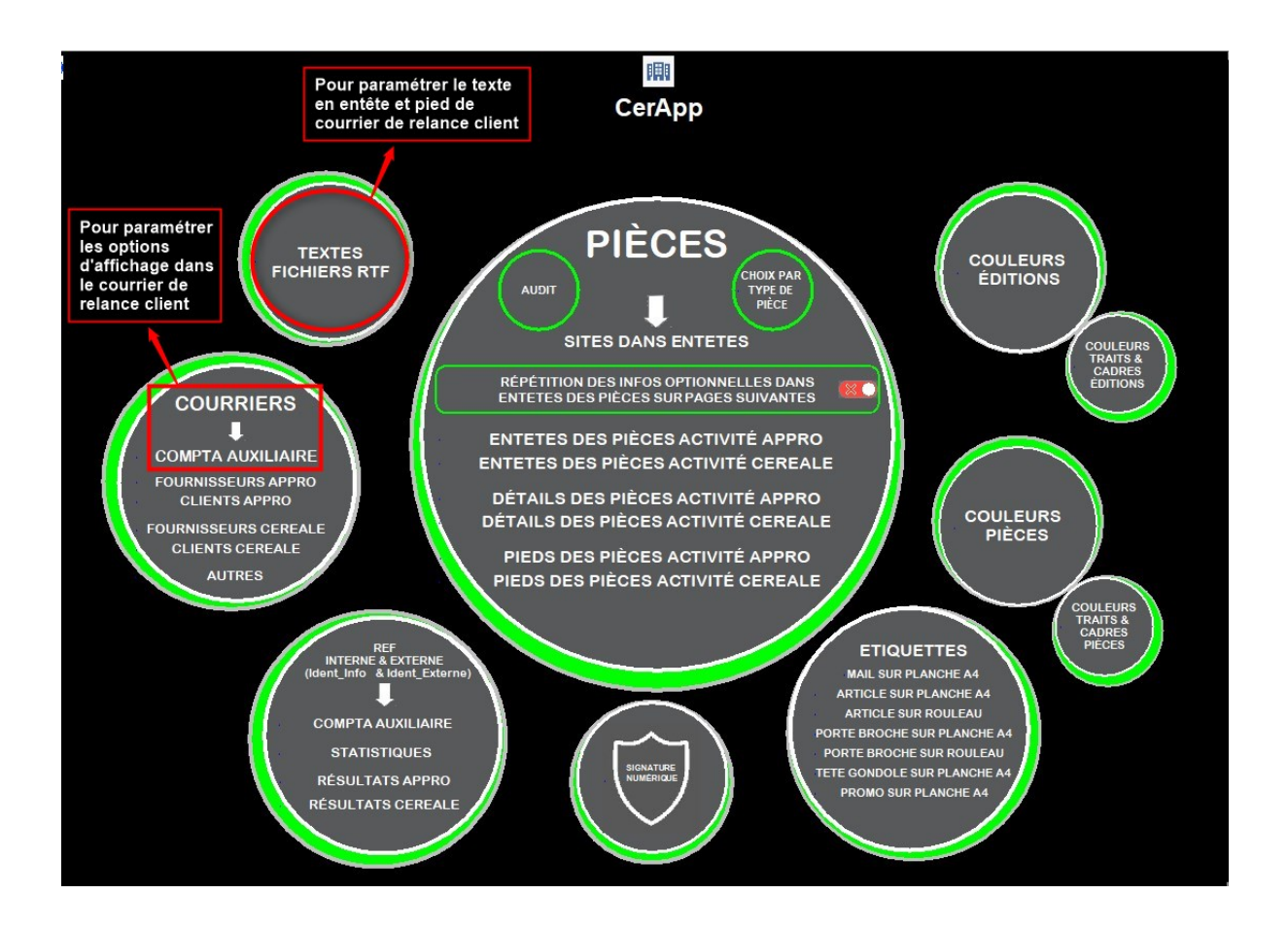

## Paramétrage des options d'affichage Paramétrage des entêtes et pieds : de courrier de relance, par niveau

5

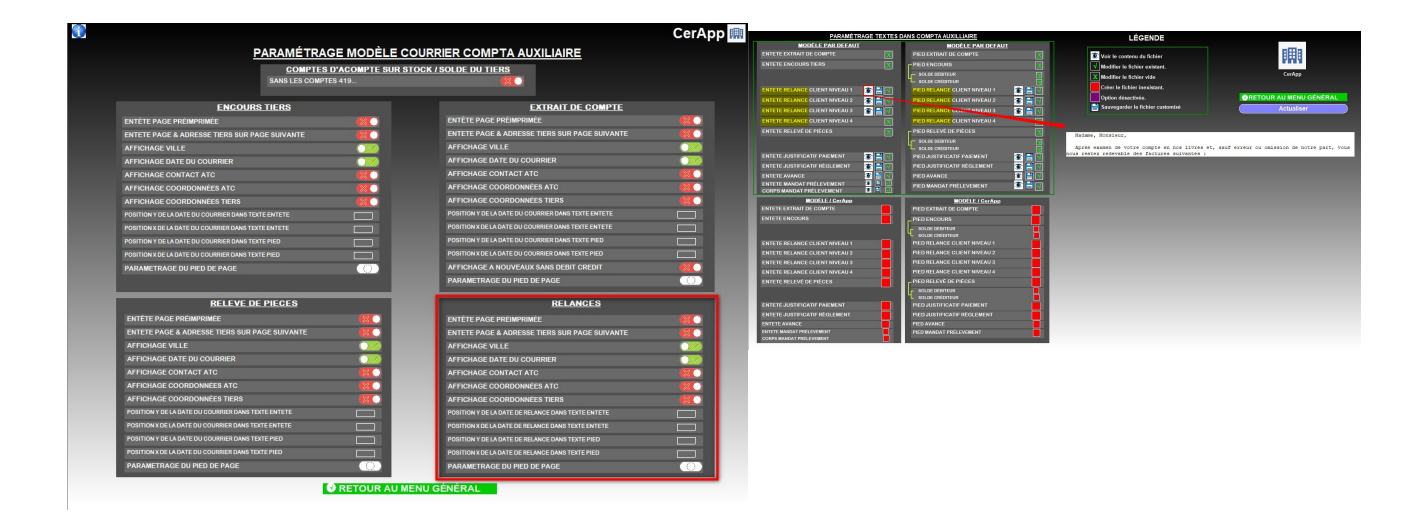

# Gestion des niveaux de relance

Permet la modification manuelle des niveaux de relance, d'une ou de plusieurs factures.

#### Outils $\rightarrow$ Gestion des niveaux de relance

| NIVEAU DE RELANCE          |                                                                                                    |                                        |            |         |          |                                |  |  |  |
|----------------------------|----------------------------------------------------------------------------------------------------|----------------------------------------|------------|---------|----------|--------------------------------|--|--|--|
| Sélection<br>Code du tiers | Nom du tiers                                                                                                    | Niveau actuel Nouveau niveau A la date |            |         |          |                                |  |  |  |
| Du<br>01/01/2000           | Du         Au           01/01/2000         30         04/04/2023         30         Consultation         Modification rivesus |                                        |            |         |          |                                |  |  |  |
| DATE<br>PIECE E            | DATE<br>ECHEANCE                                                                                                    | PIECE                                  | TYPE PIECE | MONTANT | RELIQUAT | DATE NIVEAU<br>RELANCE RELANCE |  |  |  |
|                            |                                                                                                    |                                        |            |         |          |                                |  |  |  |
|                            |                                                                                                    |                                        |            |         |          |                                |  |  |  |

- Code Tiers / Nom du Tiers Sélectionner le tiers à traiter
- Niveau actuel Renseigner le niveau de relance rattaché aux pièces pour lequel il faut intervenir. Si -1, pas de filtre sur le niveau de relance.
- Nouveau niveau Renseigner le niveau de relance de remplacement.
- A la date...
   Date de relance rattachée au nouveau niveau.
- Du... Au... Fourchette des dates de pièces à traiter.
- Consultation
   Cliquer pour afficher les lignes correspondant aux filtres.
- Modification niveau Cliquer pour lancer la modification.
  - Une fois en mode Modification, les lignes passent de grisées à noires.
  - Cliquer sur les lignes pour lesquelles le nouveau niveau de relance devra être actif.
  - **Valider** ensuite en bas de page.

×

### La modification manuelle ne met pas à jour la fiche tiers

From: https://wiki.atys.analys-informatique.com/ - **Wiki Atys** 

Permanent link: https://wiki.atys.analys-informatique.com/doku.php?id=wiki:docs\_en\_cours:relance\_client

Last update: 2024/11/15 11:41